## HR Monitoring System Guidance – Finance

This document should be used by anybody with the Finance role for the <u>HR Monitoring System</u>. It outlines the steps you must take to approve a monitoring request.

## Allocation of requests

Monitoring requests will be assigned to either the central Finance role or the RIKE Finance role depending on the answer to the question "Will this post be funded from an external funder?". If this value is set to "No" then it will be allocated to central Finance, otherwise it will be allocated to RIKE Finance.

## Approving requests

Once the monitoring deadline has passed, in accordance with the <u>monitoring schedule</u>, users with the Finance or Finance (RIKE) roles will be able to see all requests which they are required to process via the "My tasks" tab. Depending on your role, you will see one of the following boxes:

| Finance Tasks                                         | Finance (RIKE) Tasks                                       |
|-------------------------------------------------------|------------------------------------------------------------|
| Requests which are awaiting approval from<br>Finance. | Requests which are awaiting approval from<br>RIKE Finance. |
| 2                                                     | 3                                                          |

The number represents the number of requests which are currently awaiting Finance approval, including those which you may have already requested additional information for. Clicking on the number should show you a table similar to the following:

| Export 🛓                  |                        |               |                            |                 |                 |                |                         |                                 |              |
|---------------------------|------------------------|---------------|----------------------------|-----------------|-----------------|----------------|-------------------------|---------------------------------|--------------|
| Show 10 • entries Search: |                        |               |                            |                 |                 |                |                         |                                 |              |
| Monitoring<br>ID          | Request<br>Type        | Job Title 🕴   | School/Service             | Submitted<br>By | Meeting<br>Date | Cost<br>Centre | RESS<br>Appointment?    | Stat                            | tus          |
| <u>123456</u> Ø           | Advertise a<br>Vacancy | Lecturer      | Computing &<br>Engineering | Alan Taylor     | 6 July 2023     | COM000-<br>01  | N/A Awaiting<br>approva |                                 | ting<br>oval |
| <u>123457</u> Ø           | Advertise a<br>Vacancy | Administrator | Financial Services         | Pete Johnson    | 6 July 2023     | FIN000-01      | N/A                     | More<br>information<br>required |              |
| Showing 1 to 2 of         | f 2 entries            |               |                            |                 |                 |                | Previous                | 1                               | Next         |

From here, you can click on the relevant monitoring ID to be taken into that specific monitoring request. At the bottom of the request, you should see a section similar to the below:

|                                                  | School/Service Internal Approval Section |  |  |  |
|--------------------------------------------------|------------------------------------------|--|--|--|
|                                                  | Approved?<br>Yes                         |  |  |  |
| Dean/Director Approval Section                   |                                          |  |  |  |
| Approved?<br>Yes                                 | Open messages                            |  |  |  |
|                                                  | Job Evaluation Section                   |  |  |  |
|                                                  | Approved?<br>Job evaluation - complete   |  |  |  |
|                                                  | Finance Section                          |  |  |  |
| Included within base budget?<br>Select an option | Comments                                 |  |  |  |

**Note:** the approval label for central Finance is "Including within base budget?" and the label for RIKE Finance is "Funding accounted for?".

From here you are able to click on the "Open messages" box in order to view any messages which were entered as part of a previous approval section.

You can also select one of the following approval options:

- Yes selecting this option will progress to HR. Adding a comment is optional.
- No selecting this option will progress to HR. Adding a comment is optional.
- **Unable to determine** selecting this option will progress to HR. A comment should be added to indicate why this status has been set.
- More information required selecting this option will email the submitter of the request, as well as all users with the School/Service Internal Approver role, advising that you have asked for additional information. When selecting this option, you must enter a comment in the "Comments" box so that the submitter knows what information you have requested. See the "More information required stage" section of this document for additional information.

## More information required stage

Once you change the status of a request to "More information required", the submitter and all School/Service Internal Approvers will be informed of this and asked to provide a response within the system. Once they provide a response all users with the relevant Finance role will receive an email similar to the one below:

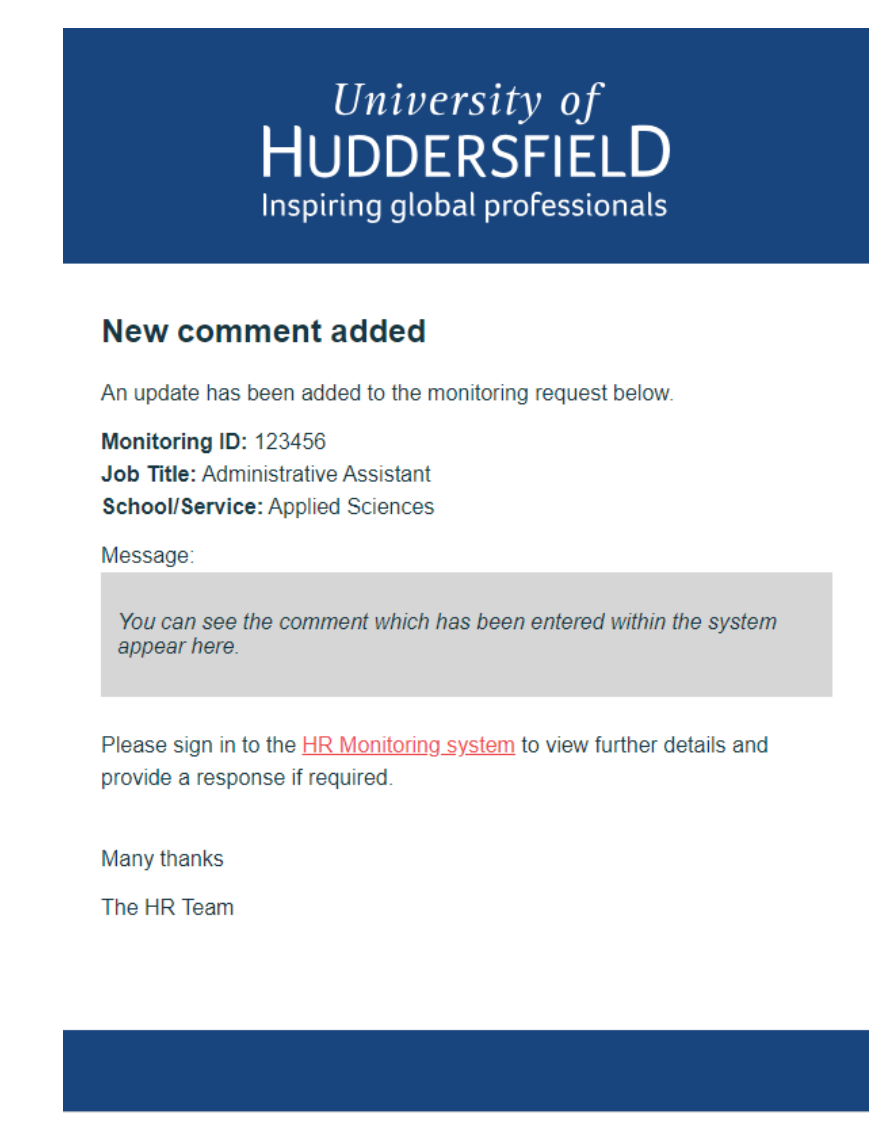

You can use the link included in the email to view this request, or alternatively access the "Finance Tasks" or "Finance (RIKE) Tasks" via the "My tasks" tab to see all outstanding requests currently awaiting approval at this stage.

To review any messages which have been added as part of this section, scroll down to the bottom of the request and click on the "Open messages" box:

|                           | Finance Sectior | ı             |
|---------------------------|-----------------|---------------|
| Funding accounted for?    |                 |               |
| More information required |                 | Open messages |
|                           | Submit          |               |

This will open a modal displaying all messages relating to this part of the request:

| inance Messages             |                                                                | 2          |
|-----------------------------|----------------------------------------------------------------|------------|
|                             | T Tom Jones                                                    |            |
|                             | Has this been entered into Unit4 yet?<br>Sent: 27-07-2023 10:4 | <b>1</b> 1 |
| BW Barbara Windsor          |                                                                |            |
| Yes it has - ZV-23456 Sent: | 7-2023 13:35                                                   |            |
| Reply:                      |                                                                |            |
|                             |                                                                |            |
|                             | Close Submit reply                                             |            |

You can submit a reply if you still require additional information, which will trigger another email to the submitter and all School/Service Internal Approvers asking them to provide the additional information to you. Alternatively, you can close the modal and update the approval option to either "Yes", "No" or "Unable to determine" and press the submit button to complete your section of this request.

|                                 | Finance Secti | ion           |
|---------------------------------|---------------|---------------|
| Included in base budget?<br>Yes | Submit        | Open messages |